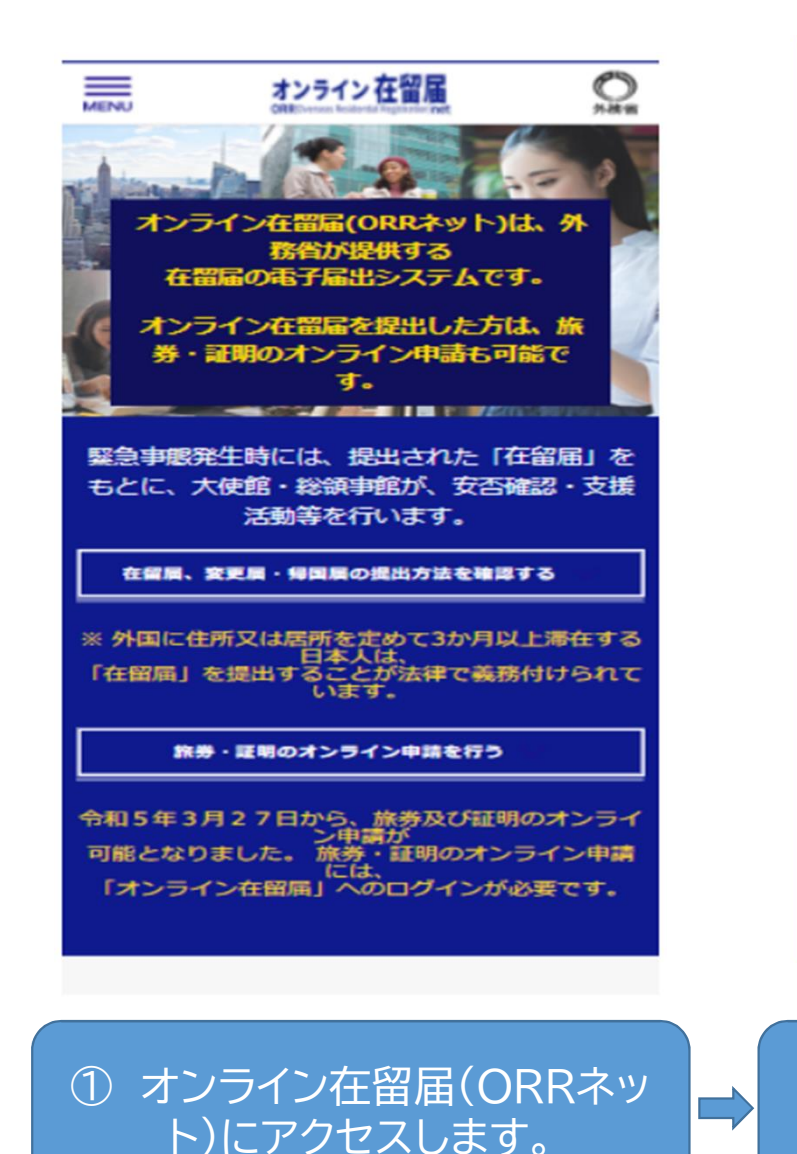

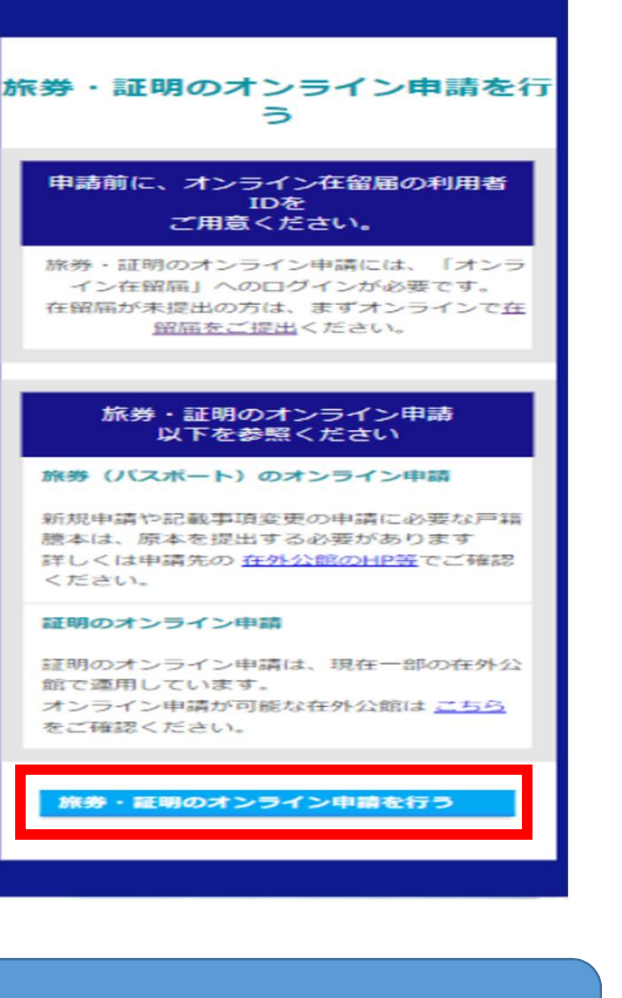

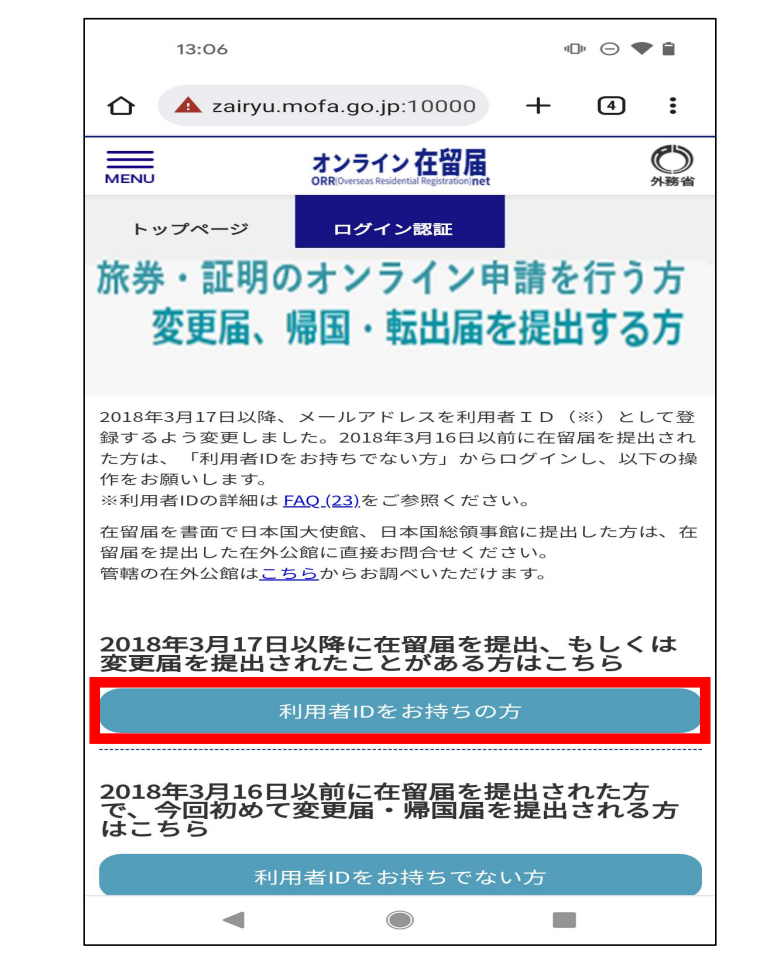

 旅券・証明のオンラインを 行う」を選択します。 ③ ログイン認証で「利用者IDを お持ちの方」を選択します。

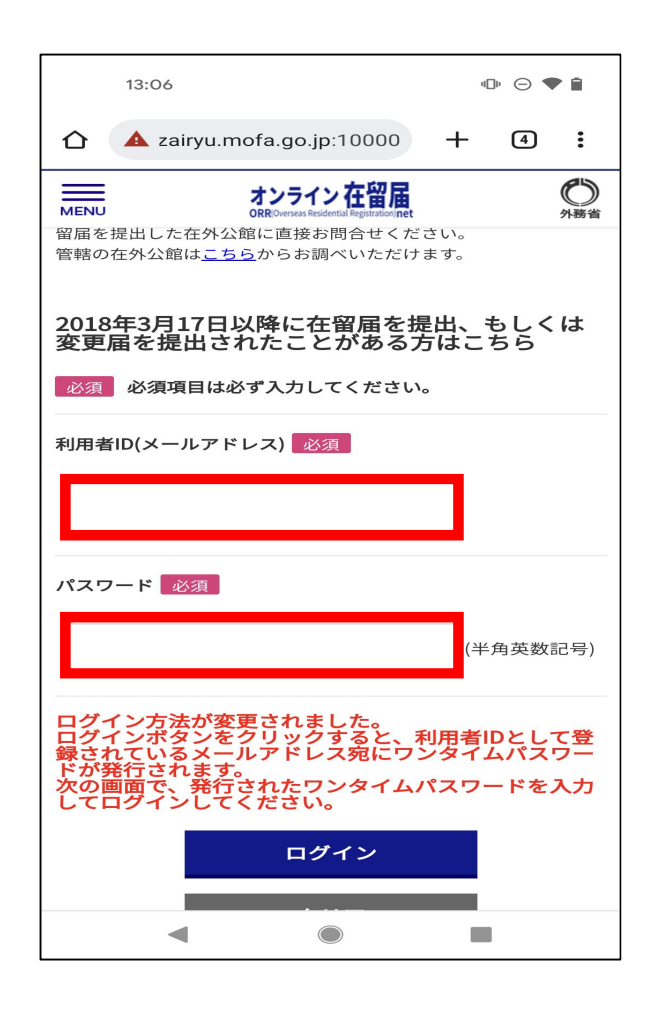

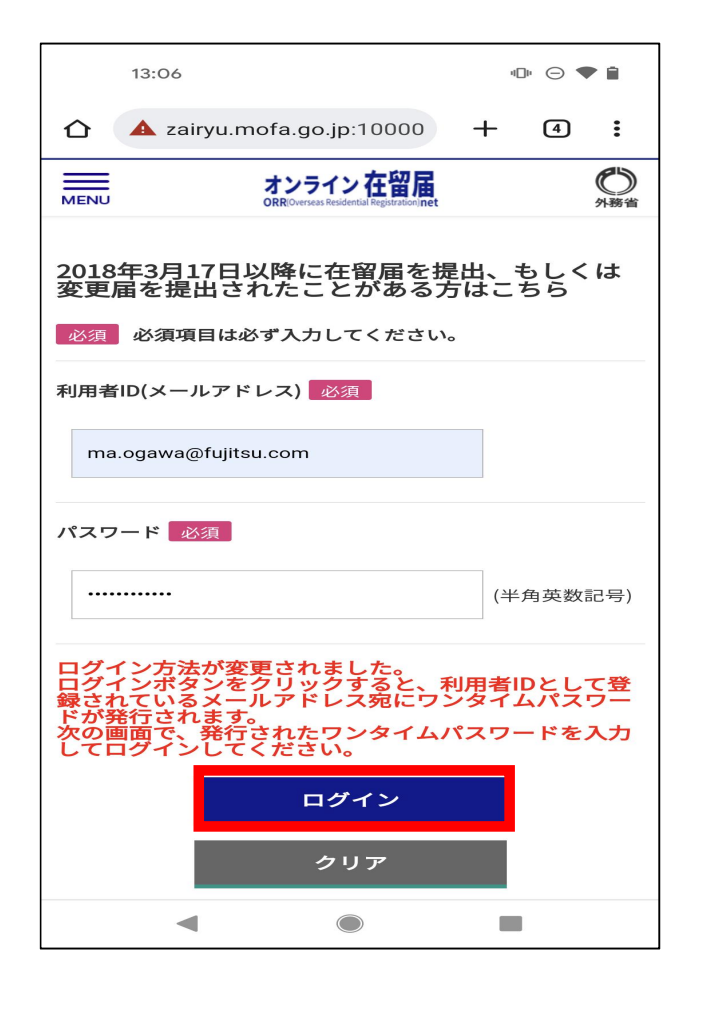

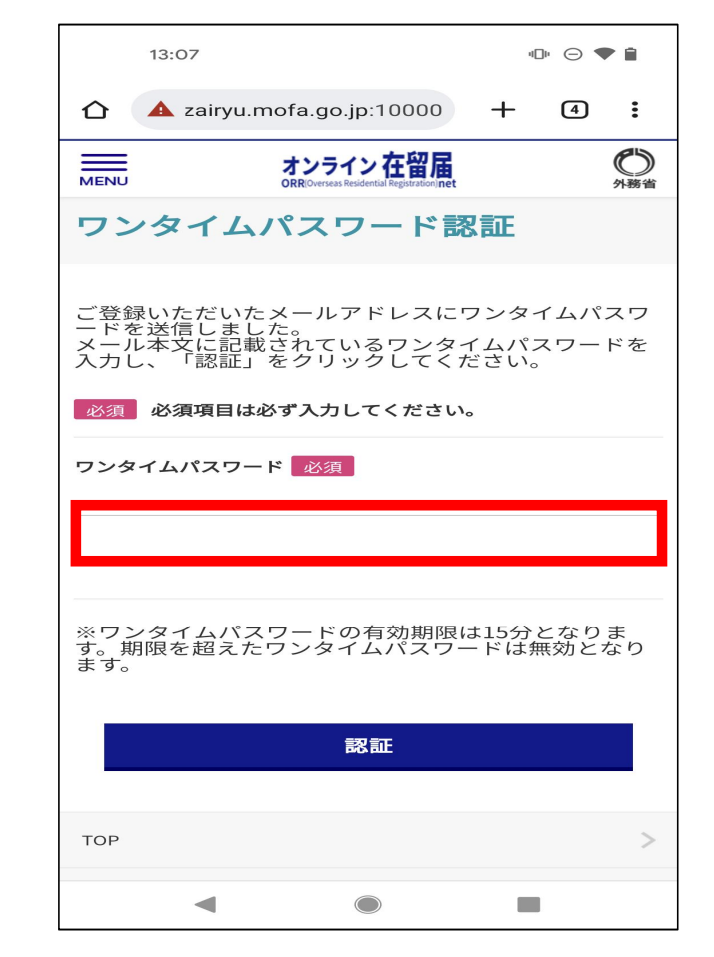

④ ログイン画面が表示されるのでID,PWを入力します。
⑤ 入力後、「ログイン」を選択します。
⑥ メールアドレスに届いた フンタイムPWを入力します。

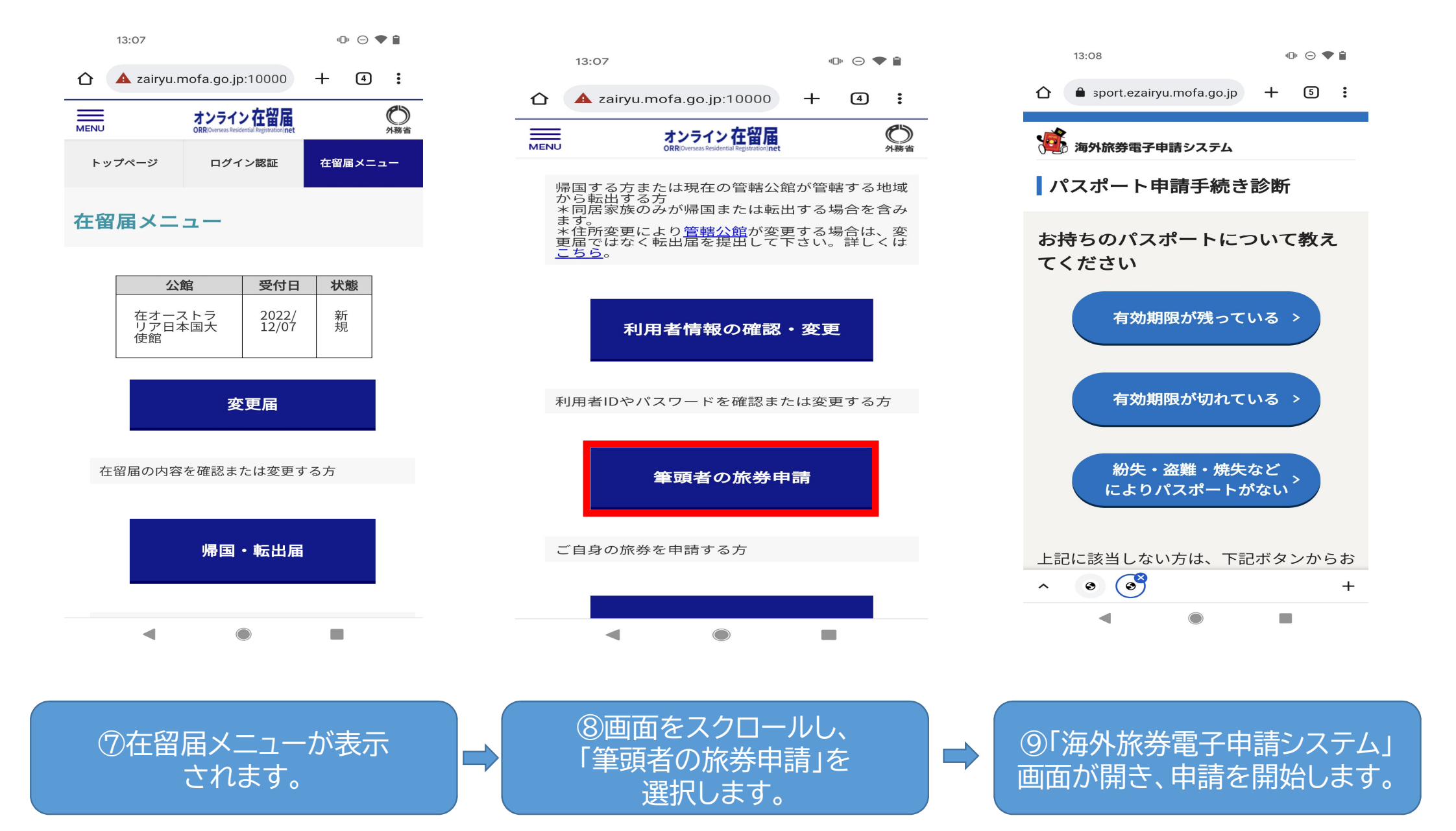

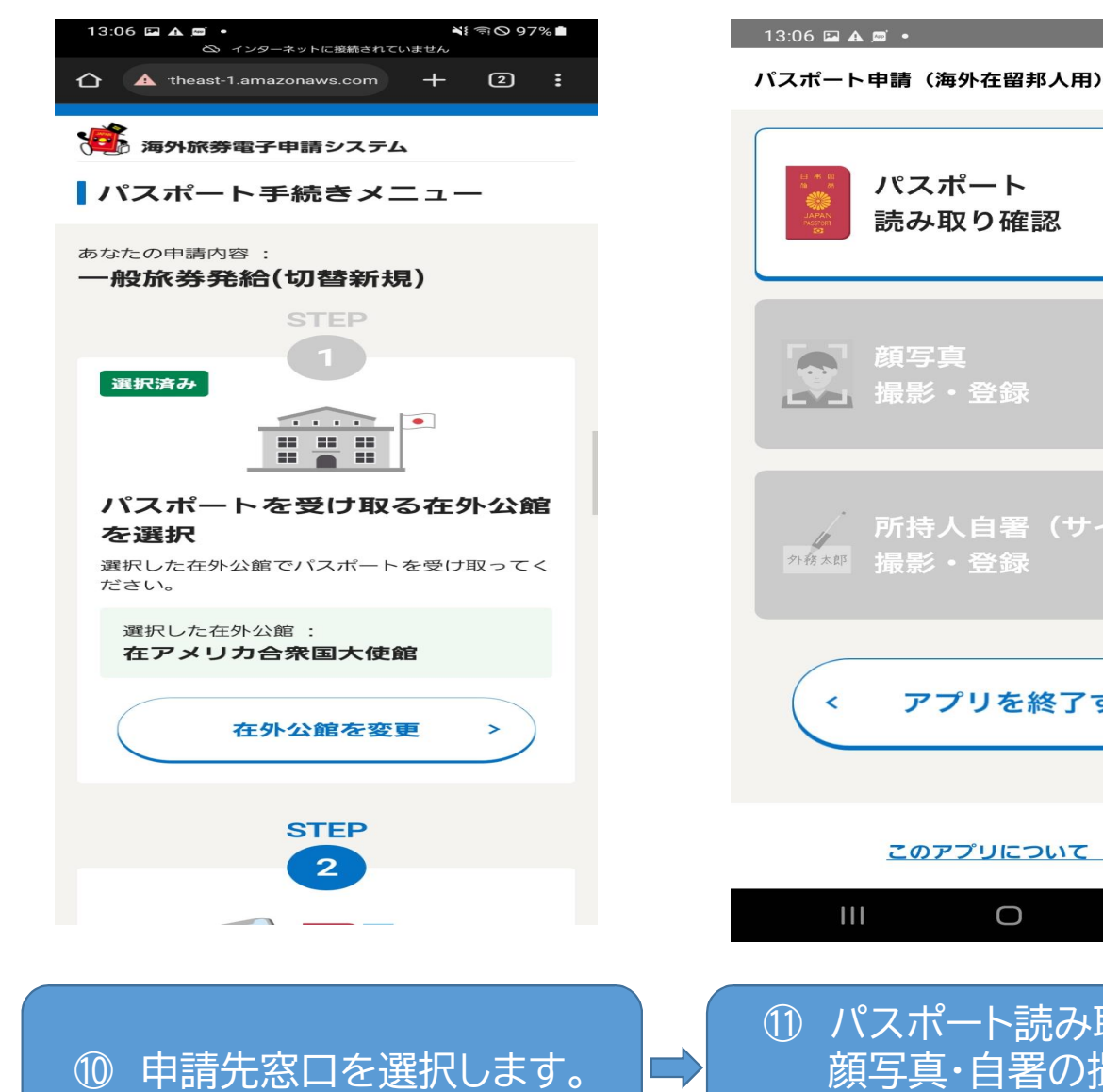

パスポート > 読み取り確認 顏写真 撮影・登録 外務太郎 撮影・登録 アプリを終了する このアプリについて > Ο ① パスポート読み取り確認、 顔写真・自署の撮影を 順に行います。

📲 🗟 🖉 🕯

1

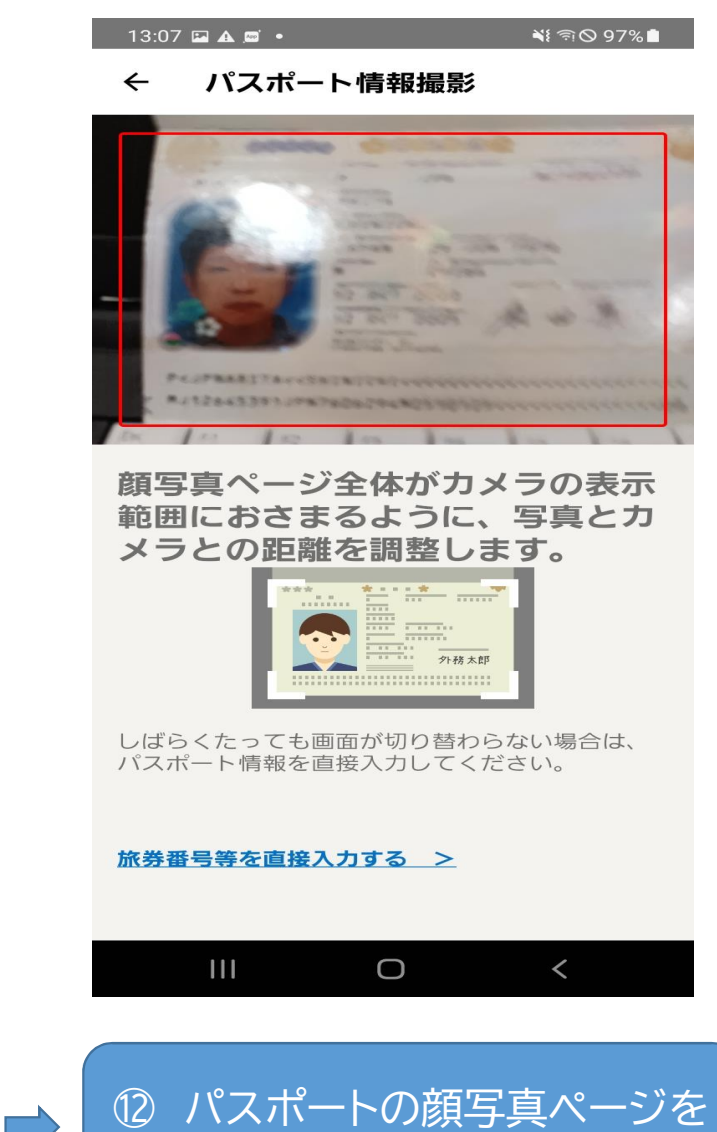

読み取ります。

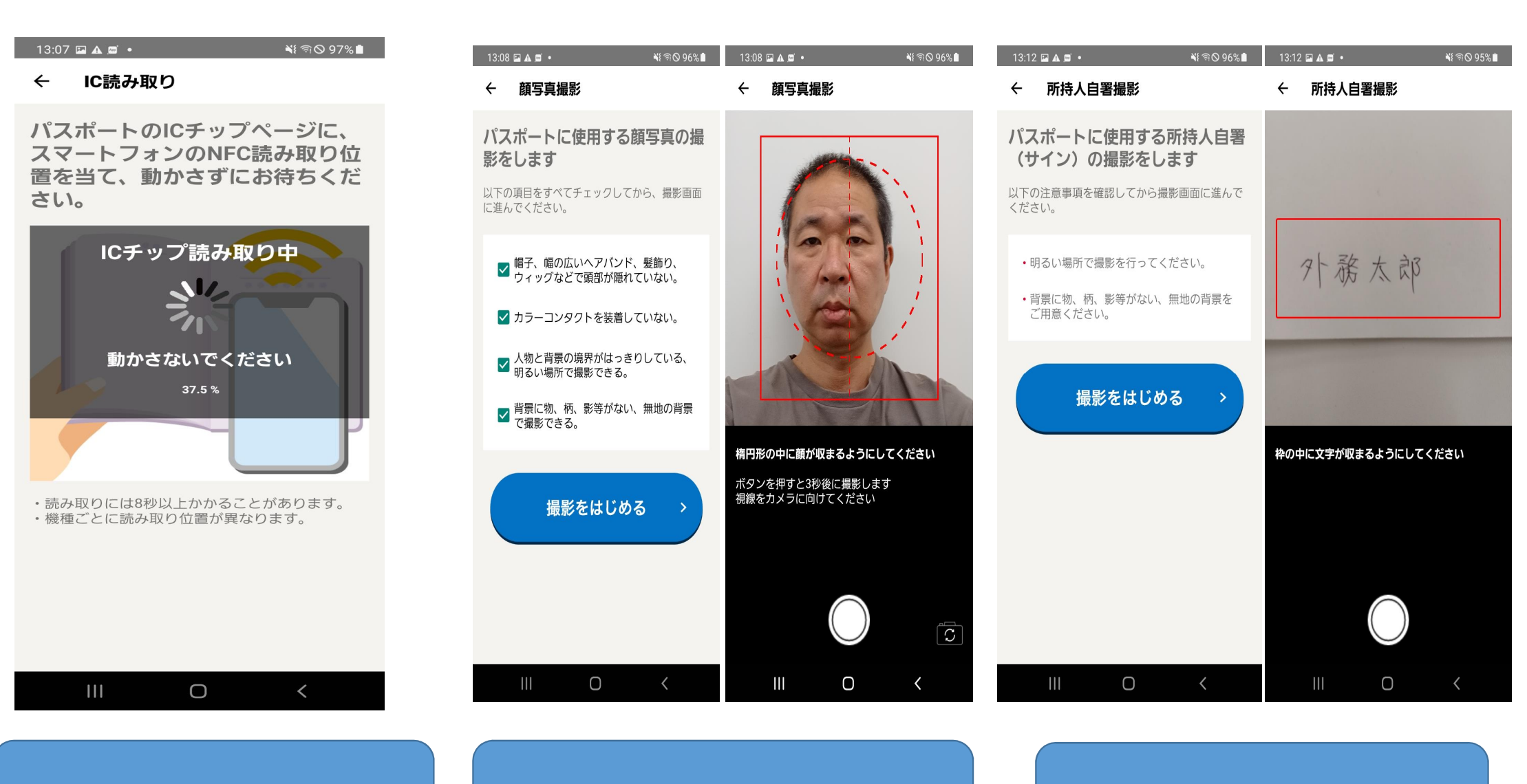

③ ICチップを読み取ります。

⑭ 顔写真を撮影します。

15 自署の撮影を行います。

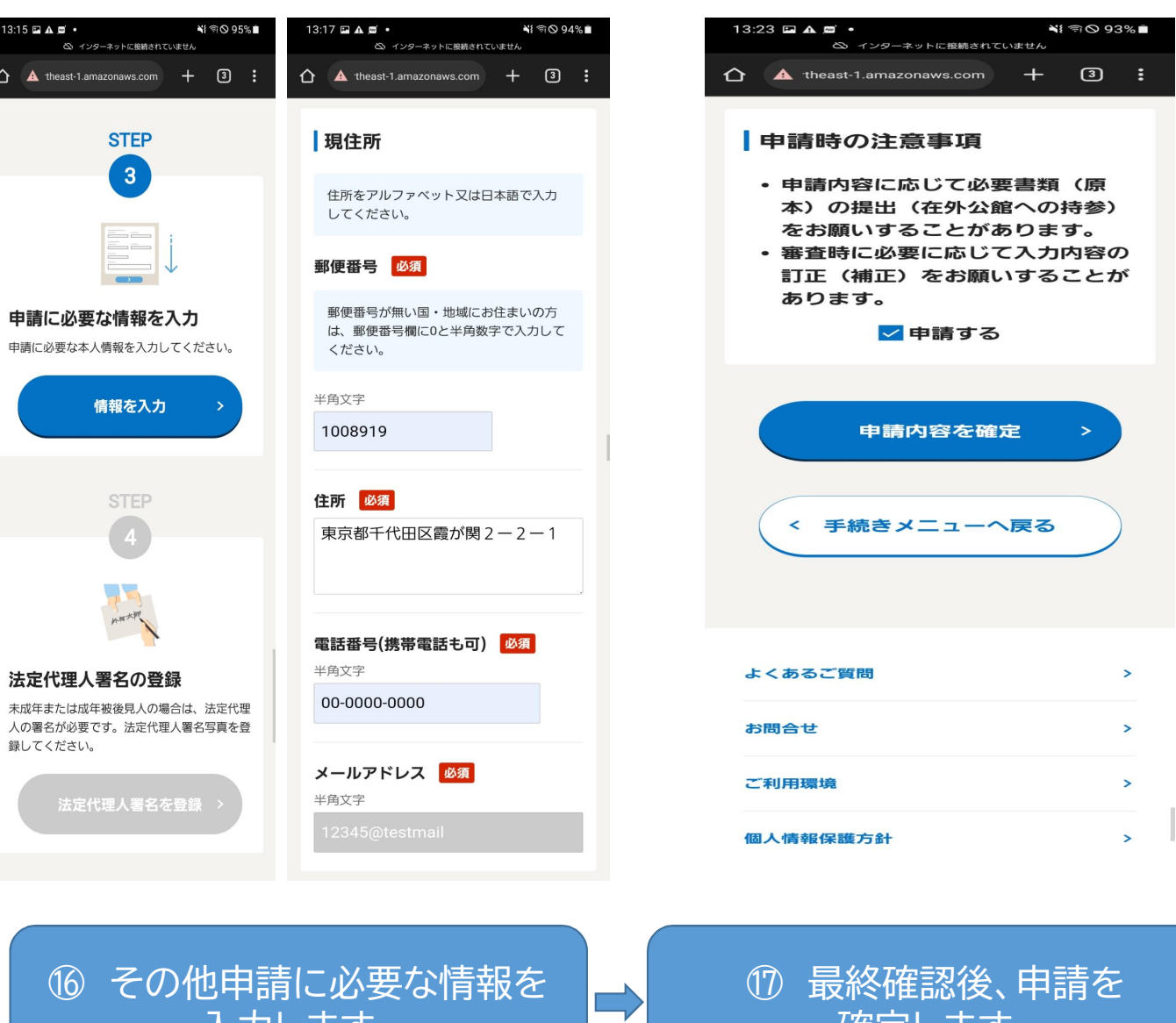

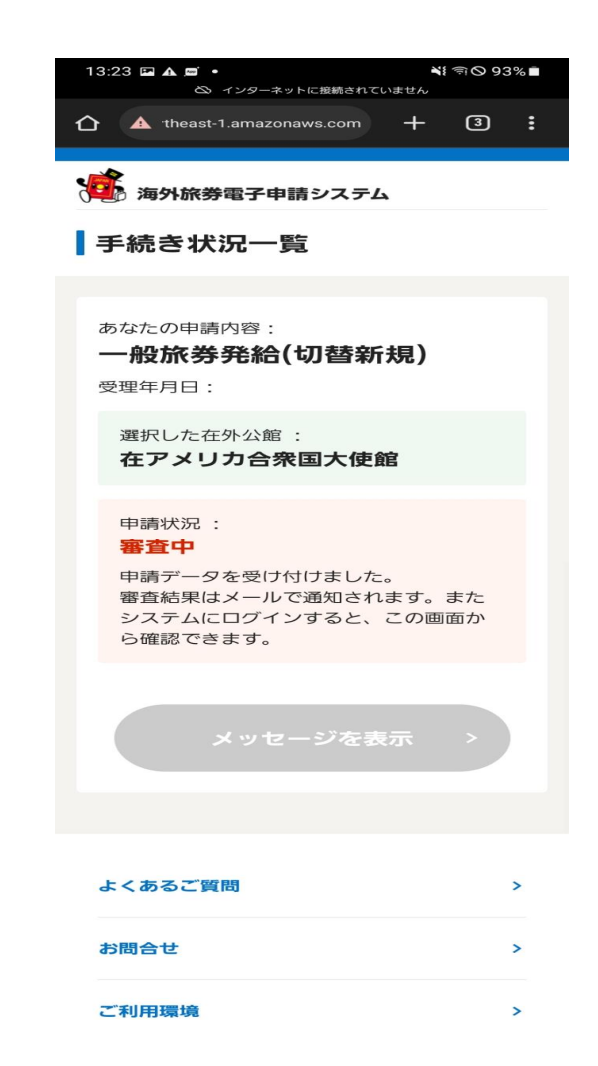

入力します。

確定します。

18 申請完了。 在外公館からの連絡を待ちます。